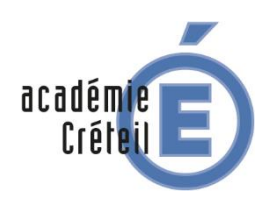

# Cas du livrescolaire.fr

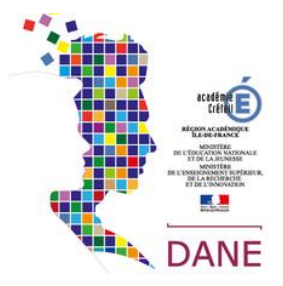

Lelivrescolaire.fr est son propre éditeur. Il diffuse des manuels dans différentes disciplines.

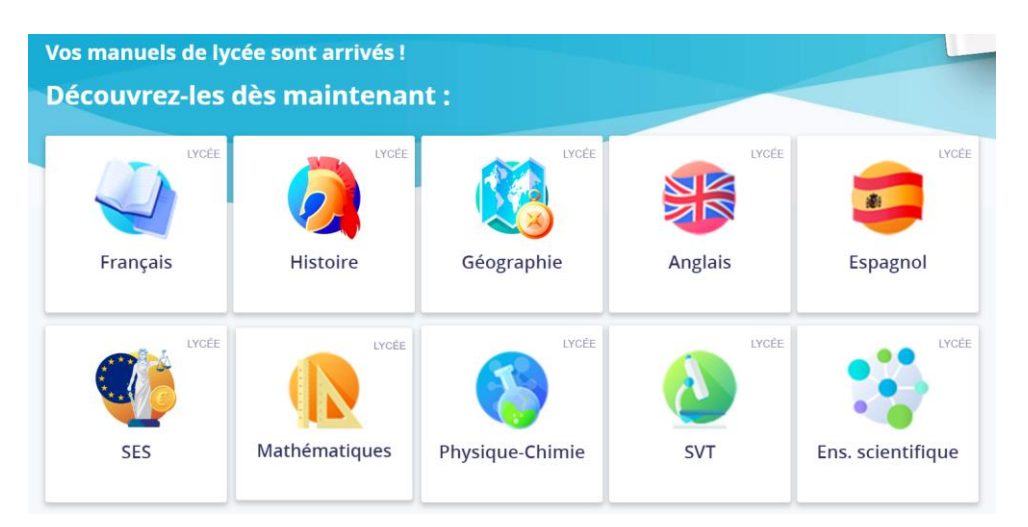

## L'application Lelivrescolaire Lycée

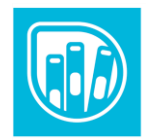

Lelivrescolaire.fr Lycée est une application multisupport, gratuite, que vous pouvez utiliser en ligne ou télécharger sur votre ordinateur ou votre tablette.

Avant toute chose, l'application doit être déployée sur les tablettes ou les PC en utilisant le MDM fourni par la région

## Télécharger les manuels dans Lelivrescolaire.fr avec la tablette

Étape 1. Se connecter sur l'ENT avec ses identifiants

Connectez-vous sur Monlycée.net

## **\* île**de**France**

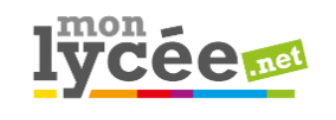

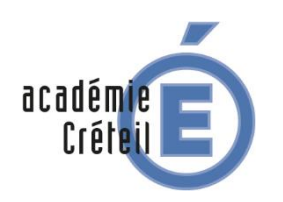

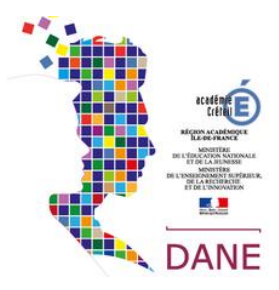

# Cas du livrescolaire.fr

La liste de vos manuels numériques se trouve dans le GAR (Mediacentre) : cliquez sur l'application pour voir cette liste.

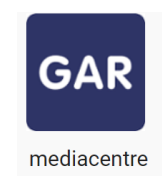

| *iledeFrance                                                          |       |                                | 🐣 ≺ 🏭 🏧 😫 🙂                                                                                                    |
|-----------------------------------------------------------------------|-------|--------------------------------|----------------------------------------------------------------------------------------------------|
| Rechercher UNE RESSOURCE                                              |       | dans 4 résultat:               |                                                                                                    |
| Filtrer la sélection<br>Niveaux éducatifs<br>Domaines d'enseignements | ¥<br> | Françai<br>Analit<br>numérique | Manuel numérique L'écume des lettres 2nde - Licence élève - éd. 2019<br>edité par HACHETTE EDUCATION                                                                            |
| Types pédagogiques Typologies des documents FILTRER                   | v v   | 2<br>CAR                       | Sciences Numériques & Technologie 2de - Licence enseignant 1 an<br>edité par NATHAN<br>Lycée général et technologique<br>ressources d'entrainement et d'accompagnement scolaire |
|                                                                       |       | GAR                            | S.E.S. 2de - Licence enseignant 1 an<br>edité par NATHAN<br>lycée général et technologique<br>ressources d'entrainement et d'accompagnement scolaire                            |

Il suffit ensuite de cliquer sur l'image du manuel pour y accéder.

#### Attention :

Si les manuels auxquels vous devez avoir accès ne sont pas visibles, il faut contacter l'un des responsables d'affectation (RA) de votre établissement. Il peut s'agit de votre chef d'établissement, de votre documentaliste, de votre référent numérique ou tout autre personnel de l'établissement en charge de cette mission.

#### Étape 2. Cliquer sur un manuel du Livrescolaire.fr

Le manuel s'ouvre ensuite dans le navigateur.

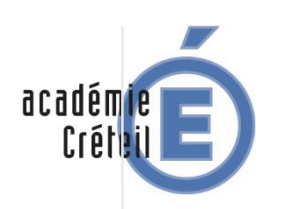

Cas du livrescolaire.fr

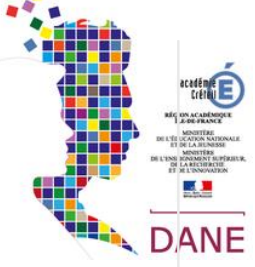

#### Étape 3. Cliquer sur « Continuer sur l'application » Accueil - Atrium 🔁 Ciudadanía y mundos virtual 🛛 🛛 lelivrescolaire.fr/page/6451013 4 $\rightarrow$ C ☆ 👲 🚦 n 🔝 lelivrescolaire. fr Q. Recherche... Manuels numériques \* Offres & Commandes \* 9 1 Retrouvez tous vos manuels sur l'application Lelivrescolaire.fr X PRONOTE 🛱 📢 DYS 1 I← EJE TEMÁTICO Ciudadanía y mundos virtuales Espagnol 1re = \* PAGES FAVORIS .... Q Chapitre 1 Retrouvez une banque d'audios et de vidéos authentiques en lien avec cette thématique Era digital: ¿un adelanto?

## Étape 4. Cliquer sur "oui" si vous avez déjà installé l'application

Bien évidemment l'application Lelivrescolaire.fr doit avoir été préalablement installée sur la tablette ou l'ordinateur.

Cliquer toujours sur OUI

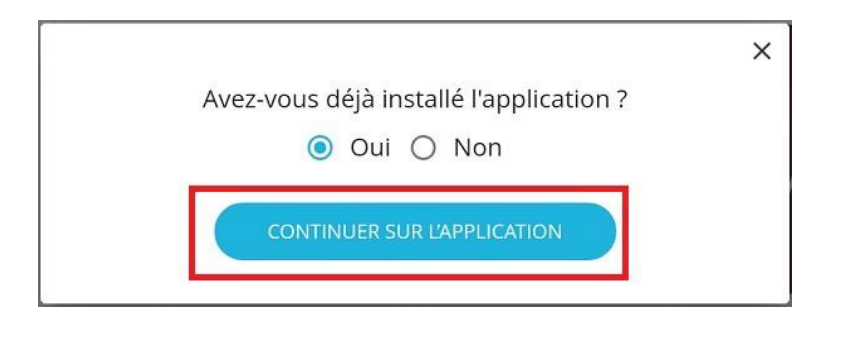

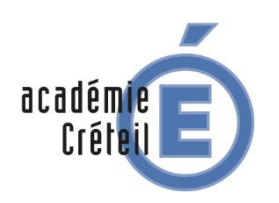

Cas du livrescolaire.fr

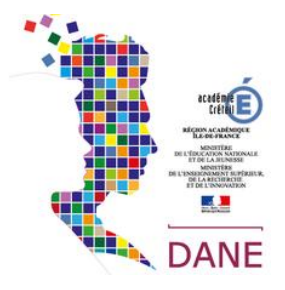

#### Étape 5. Cliquer sur le bouton « Disponible hors connexion » :

Le manuel s'ouvre alors dans l'application, il suffit de cliquer sur « Disponible hors connexion » dans le menu de gauche pour le télécharger dans la tablette.

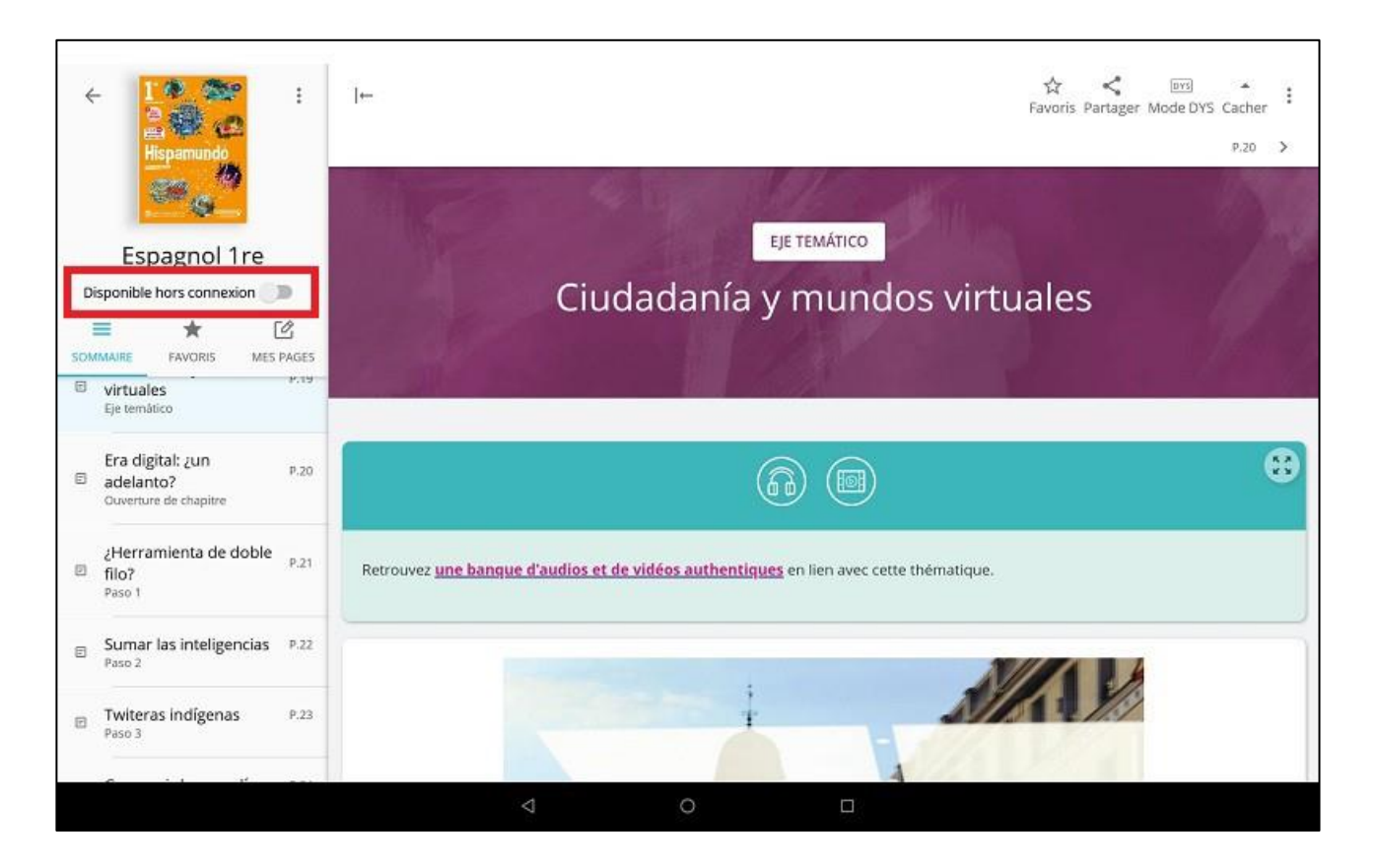

#### Étape 6. Télécharger xxx MO

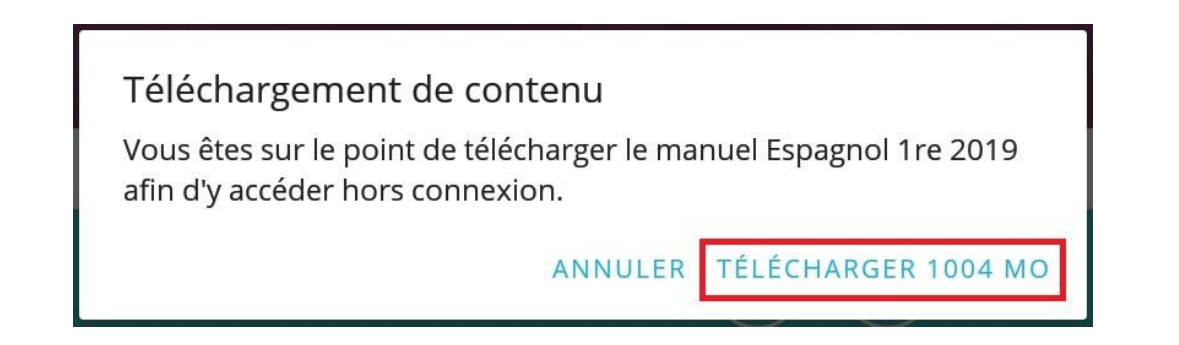

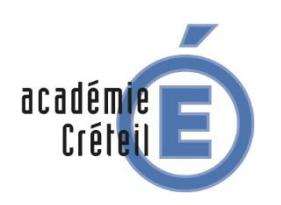

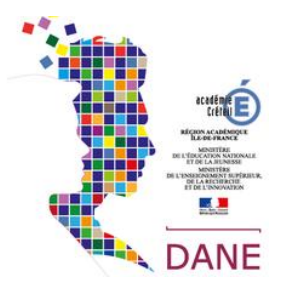

# Cas du livrescolaire.fr

Le manuel est maintenant disponible hors connexion. Depuis le manuel, on remarque que l'icône sous la couverture du manuel est devenue bleue.

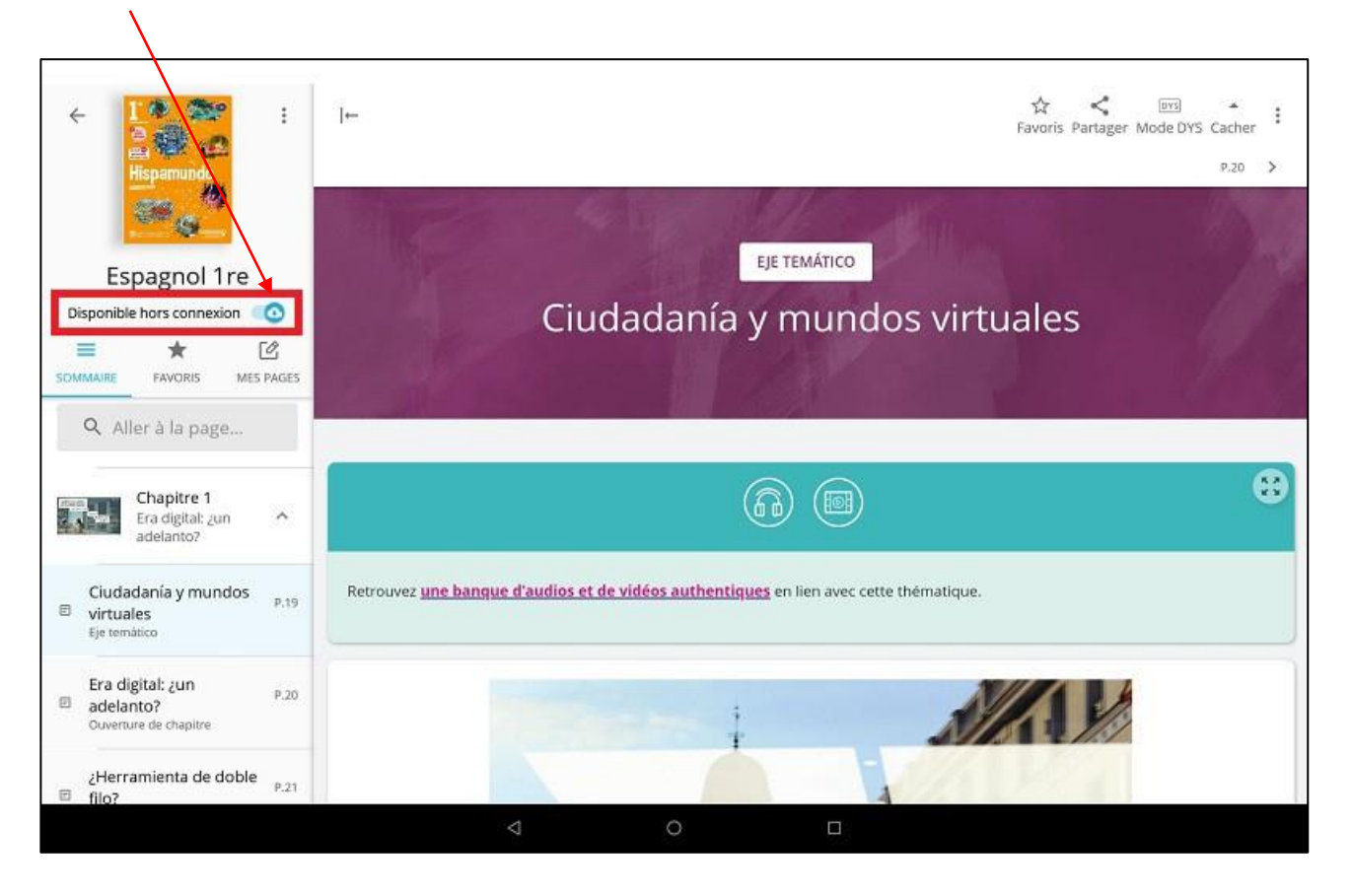

Attention, si vous recliquez sur ce bouton, le manuel sera désinstallé et ne sera plus accessible hors connexion. Il faudra recommencer les étapes 5 et 6.

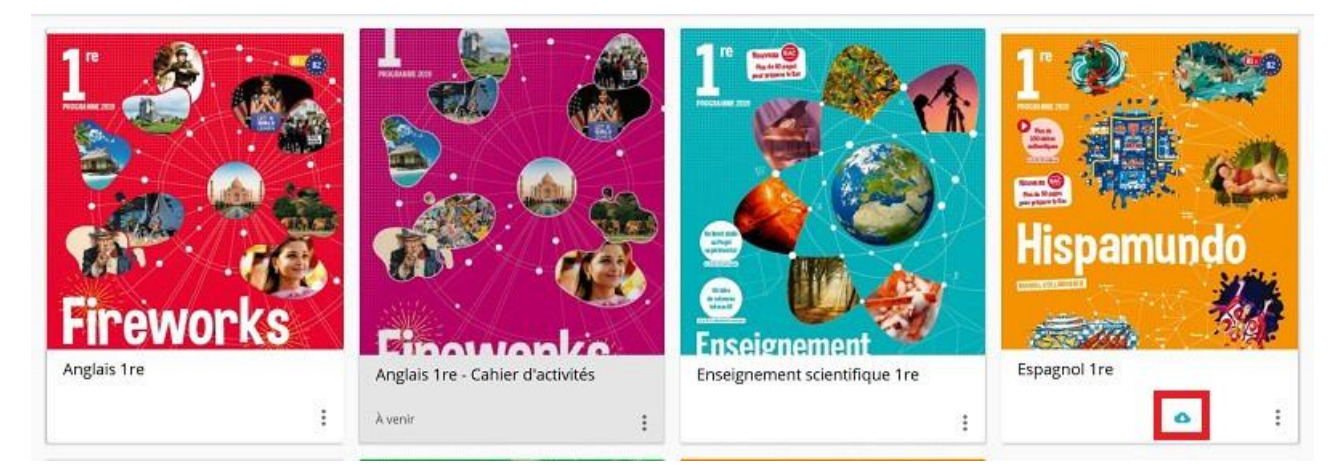

<

Étape 7. Retournez sur l'ENT pour télécharger les autres manuels